## **TRIP PERMITS – NEW PERMIT**

- Trip Permit
  - Identify Account
  - External users Self Issuance option
- Permit Screen
  - Select Permit type
    - IFTA Decal Permit 30 days
    - IFTA 72 Hour Permit
    - Combination IFTA/IRP Trip Permit 72 Hours
    - IRP 72 Hour Permit

- OPA 72 Hour Permit
- Unladen Hunters Permit 30 days
- Enter information based on the permit type selected
- All RED \* fields are required and will be different based on the permit selected
- Number of Blank Permits
- VIN validation VINtelligence
- Enter remaining vehicle information as required

# **TRIP PERMITS – MAINTAIN PERMIT**

- Work In Progress
  - Search by: Permit Category, MCE Customer ID/Service Provider ID, etc.
  - Resume processing of an unpaid transaction
- Inquiry
  - Search by: Permit Category, MCE Customer ID/Service Provider ID, etc.
- Reprint Permit
  - Search by: Permit Category, MCE Customer ID/Service Provider ID, etc.

### Self-Issue Trip Permits (No Log in Required)

- 1. Select the self-issue permits link on the MCS Website, or through the link on the MCE log in page.
- 2. Enter the carriers USDOT and/or TPID Number.
- 3. Enter the Email address for permit delivery (x2).
- 4. Click the 'reCAPTCHA' selection box.
- 5. Click 'Proceed'.
- 6. A popup will appear asking to verify the Email. Click 'OK' to proceed.

| MODOT                                                            | ~               | ~                                 |
|------------------------------------------------------------------|-----------------|-----------------------------------|
|                                                                  |                 | IRP/IFTA Self Issued Trip Permits |
|                                                                  | ~~~~~           | ~~~~~                             |
| Missouri Department of<br>Transportation                         | Customer Search | 2                                 |
| © 2020 Celtic Systems                                            | TPID            | USDOT No.                         |
| v1.02.0.0181a93f (10/14/2021)<br>UAT6.09e10d368 (01/16/2022) UAT |                 |                                   |
|                                                                  | *Email Address: | *Re-enter Email Address:          |
|                                                                  |                 |                                   |
|                                                                  | I'm not a robot |                                   |
|                                                                  | Proceed Refr    | esh Quit ?                        |

7. Permit Details Screen displays.

| IRPACC22 : [I] Business Address - Jurisdiction i | is other than MISSOURI. |                      |                      |         |
|--------------------------------------------------|-------------------------|----------------------|----------------------|---------|
| Permit Details                                   |                         |                      |                      | Trip Pe |
|                                                  |                         |                      |                      |         |
| Customer Details                                 |                         |                      |                      |         |
| MCE Customer ID                                  | Legal Name              | DBA Name             |                      |         |
| 0                                                | THOMAS D BLOCK LLC      |                      |                      |         |
| Street                                           | Zip Code                | Jur                  | City                 |         |
| 17442 KINCHELOE PD                               | Zip Code                | Jur                  | City                 |         |
| County                                           | Country                 |                      |                      |         |
| ,                                                | US                      |                      |                      |         |
|                                                  |                         |                      |                      |         |
| Business Customer Details                        |                         |                      |                      |         |
| TPID                                             | USDOT No.               | Primary Contact Name | Email                |         |
|                                                  | 002945417               |                      | tina.thurman@modot.n | no.gov  |

#### 9. Enter permit details.

| Permit Details                          |                   |                          |                            |
|-----------------------------------------|-------------------|--------------------------|----------------------------|
| * Permit Type                           | Transaction Type  | Permit No.               | Duration                   |
| FIP - COMBINATION IFTA/IRP TRIP PERMITS | NPMT - NEW PERMIT | 000002012                | H - 72 hours 🗸             |
| No. Of Blank Permits                    | Permit Status     | * Effective Date         | Expiration Date            |
|                                         | A - Active        | ✓ 01/17/2022 12:56:44 PM | 01/20/2022 12:56:44 PM 📋 🕞 |
|                                         |                   |                          |                            |

#### 10. Verify permit fees.

| Fees Details         |                |             |  |  |  |
|----------------------|----------------|-------------|--|--|--|
| FEE TYPE             | NO. OF PERMITS | FEE AMT(\$) |  |  |  |
| IFTA 72-Hour Permits |                | 10.00       |  |  |  |
| IRP 72-Hour Permits  |                | 10.00       |  |  |  |
| Total                |                | 20.00       |  |  |  |
|                      |                |             |  |  |  |

11. Enter the VIN and select 'Find'. The system will retrieve the VIN and vehicle details.

a. Vehicle information can be added manually if no details are returned.

| New Vehicle Search Criteria    |                      |
|--------------------------------|----------------------|
| VIN                            |                      |
| 1XKYDP9X2JJ202046              | Find Refresh Vehicle |
| Enter the VIN and select Find. |                      |

#### 12. Enter details that were not returned in the VIN search in step 11.

- a. Unit Number
- b. Plate Number
- c. Plate Jurisdiction

| Vehicle Details   |              |                      |                    |   |
|-------------------|--------------|----------------------|--------------------|---|
| VIN               | * Unit No.   | * Plate No.          | * Body Type        |   |
| 1XKYDP9X2JJ202046 | TEST         | TEST                 | TT - Truck Tractor | ~ |
| * Make            | * Model Year | * Plate Jurisdiction |                    |   |
| KENWORTH - KW     | ✓ 2018       | KY - KENTUCKY        |                    |   |
| 55                | -2 5         |                      | -                  | 1 |

13. Delivery type defaults to PDF and cannot be changed.

| ~ |                 |                     |                      |                            |
|---|-----------------|---------------------|----------------------|----------------------------|
|   |                 |                     |                      | ~~1                        |
|   |                 |                     |                      |                            |
|   |                 |                     |                      |                            |
|   | Proceed Refresh | Quit 👔              |                      | <b>•••</b>                 |
|   |                 | The second agencies | Proceed Retean Que 9 | The second research out of |

- 14. Click 'Proceed'.
- 15. Permit Details Verification screen displays. Click 'Pay Now' to proceed.

| Missouri Departı<br>(Environment: | nent of Transportation - Enter<br>JAT) | prise                             |                                |                                             |                                              | ٥                   |
|-----------------------------------|----------------------------------------|-----------------------------------|--------------------------------|---------------------------------------------|----------------------------------------------|---------------------|
| Payment                           |                                        |                                   |                                |                                             |                                              | Trip Permit         |
|                                   |                                        |                                   |                                |                                             |                                              |                     |
| Payment                           |                                        |                                   |                                |                                             |                                              |                     |
| Payer MCE Customer ID             |                                        | Legal Name                        |                                | DBA Name                                    | Enterprise System Credit                     |                     |
| 900018                            |                                        | THOMAS D BLOCK LLC                |                                |                                             | 0.00                                         |                     |
| IRP System Credit                 |                                        | IFTA System Credit                |                                | OPA System Credit                           |                                              |                     |
| 0.00                              |                                        | 0.00                              |                                | 0.00                                        |                                              |                     |
| INVOICE NO.                       | INVOICE DATE                           | LEGAL NAME                        |                                | TRANSACTION TYPE                            |                                              | AMOUNT DUE (\$)     |
| 3264319                           | 01/17/2022                             | THOMAS D BLOCK LLC                |                                | PMT;AC#:900018;PMT#:0000002014;0            | COMBINATION IFTA/IRP TRIP PERMITS-NEW PERMIT | 20.00               |
|                                   |                                        |                                   |                                |                                             | Total Amount Due                             | 20.00               |
| DELETE F                          | AYMENT TYPE                            |                                   |                                |                                             | PAYMENT NO.                                  | PAYMENT AMOUNT (\$) |
| •                                 | Credit Card 🗸                          |                                   |                                |                                             |                                              |                     |
|                                   |                                        |                                   | Delete                         | dd Credit Card                              |                                              |                     |
|                                   |                                        | After you make a Credit Card or E | Check payment, you must come t | ack to this screen and select PROCEED to ge | et your Credential/Permits.                  |                     |
|                                   |                                        |                                   | FOR OVER PAYMENT:              | System Credit 单 Refund                      |                                              |                     |
|                                   |                                        |                                   |                                |                                             | Total                                        | 0.00                |
|                                   |                                        |                                   |                                |                                             | Remaining Balance                            | 20.00               |
|                                   |                                        |                                   |                                |                                             | Change                                       | 0.00                |

- 16. Select 'Credit Card' to proceed to make payment.
- 17. The user will be redirected to an external credit card payment vendor for payment.
  - a. NOTE: After credit card payment is complete, the user is directed back to this screen to get credentials.
  - b. Credentials are NOT issued until 'proceed' is selected.

| E Missouri De                                                    | partment of Transportation - Ente<br>ent: UAT)                              | erprise                                                                                     |                                                                                                  |                                                                                    |                                       |                     |
|------------------------------------------------------------------|-----------------------------------------------------------------------------|---------------------------------------------------------------------------------------------|--------------------------------------------------------------------------------------------------|------------------------------------------------------------------------------------|---------------------------------------|---------------------|
| <ul> <li>ENTPAY83 : [I] cl</li> <li>ENTPAY131 : [I] F</li> </ul> | ick the Proceed button To complete<br>or Electronic Payment: Please wait wh | e the payment process.Total amount charg<br>hile the confirmation No. populates after the E | ed to your Credit Card is \$ 20.00 (PaymentRe<br>ectronic Payment. Please do not close this brov | ceiptConfirmation : 20001614).<br>/ser and proceed to complete the transaction aft | er the confirmation no. is populated. |                     |
| Payment                                                          |                                                                             |                                                                                             |                                                                                                  |                                                                                    |                                       | Trip Permit         |
|                                                                  |                                                                             |                                                                                             |                                                                                                  |                                                                                    |                                       |                     |
| Payment                                                          |                                                                             |                                                                                             |                                                                                                  |                                                                                    |                                       |                     |
| Payer MCE Custom                                                 | er ID                                                                       | Legal Name                                                                                  | DBA Name                                                                                         |                                                                                    | Enterprise System Credit              |                     |
| 900018                                                           |                                                                             | THOMAS D BLOCK LLC                                                                          |                                                                                                  |                                                                                    | 0.00                                  |                     |
| IRP System Credit                                                |                                                                             | IFTA System Credit                                                                          | OPA System                                                                                       | Credit                                                                             |                                       |                     |
| 0.00                                                             |                                                                             | 0.00                                                                                        | 0.00                                                                                             |                                                                                    |                                       |                     |
|                                                                  |                                                                             |                                                                                             |                                                                                                  |                                                                                    |                                       |                     |
| 3264321                                                          | 01/17/2022                                                                  | THOMAS D BLOCK LLC                                                                          | P                                                                                                | MT;AC#:900018;PMT#:0000002015;COMBINATIO                                           | IN IFTA/IRP TRIP PERMITS-NEW PERMIT   | 20.00               |
|                                                                  |                                                                             |                                                                                             |                                                                                                  |                                                                                    | Total Amount Duo                      | 20.00               |
|                                                                  |                                                                             |                                                                                             |                                                                                                  |                                                                                    |                                       |                     |
|                                                                  | -                                                                           |                                                                                             |                                                                                                  |                                                                                    |                                       |                     |
| Payment Deta                                                     |                                                                             |                                                                                             |                                                                                                  |                                                                                    |                                       |                     |
|                                                                  |                                                                             |                                                                                             | Proceed                                                                                          |                                                                                    |                                       |                     |
| DELETE                                                           | PAYMENT TYPE                                                                |                                                                                             |                                                                                                  | PAYMENT NO.                                                                        |                                       | PAYMENT AMOUNT (\$) |
|                                                                  | Credit Card 🗸                                                               |                                                                                             |                                                                                                  | 20001614                                                                           |                                       | 20.00               |
|                                                                  |                                                                             |                                                                                             |                                                                                                  |                                                                                    |                                       |                     |
|                                                                  |                                                                             |                                                                                             | Delete Add Cree                                                                                  | dit Card                                                                           |                                       |                     |
|                                                                  |                                                                             |                                                                                             |                                                                                                  |                                                                                    |                                       |                     |
|                                                                  | After yo                                                                    | ou make a Credit Card or E-Check pay                                                        | ment, you must come back to this sc                                                              | reen and select PROCEED to get your C                                              | redential/Permits.                    |                     |
|                                                                  |                                                                             |                                                                                             |                                                                                                  |                                                                                    |                                       |                     |
|                                                                  |                                                                             |                                                                                             |                                                                                                  |                                                                                    |                                       |                     |

18. Click 'Proceed' to get permit(s).

| Legal Name : THOMAS D BLOCK                                | Missouri Department of<br>Motor Carrier So<br>830 MoDOT Drive, PC<br>Jefferson City, Mot<br>(866) 831-6277 or (573<br>Payment Receipt<br>LC | Fransportation<br>Srvices<br>180-4270<br>182-4270<br>7251-7100<br>Cart Id: 4171 |                                       |                                                                                                    | Missouri Department of Tran<br>Motor Carrie<br>Jefferson City, Missouri<br>1-866-831-6277<br>MCS Temporary                                                                        | reportation<br>er Services<br>Permit                                                                  | DEEMIT NUMBER                                                            | »<br>)15           |
|------------------------------------------------------------|----------------------------------------------------------------------------------------------------|---------------------------------------------------------------------------------|---------------------------------------|----------------------------------------------------------------------------------------------------|----------------------------------------------------------------------------------------------------|----------------------------------------------------------------------------------------------------|--------------------------------------------------------------------------|--------------------|
| DBA Name :                                                 |                                                                                                    | Payer MCE Customer ID :90001                                                    | 18                                    | 002945417                                                                                                    | T 1 8                                                                                                    | TY                                                                                                    | PE OF PERMIT                                                             |                    |
| PO BOX 672<br>SILOAM SPRINGS, A                            | R 72761                                                                                                    | Payment Date :01/17/<br>Location :INTEF                                         | 2022<br>RNET                          | ISSUED TO<br>THOMAS D BLOCK LLC                                                                                                    | UÂ                                                                                                    | 72-Hour Recipro                                                                                       | city Trip<br>ip                                                          | \$10<br>\$10       |
| ladah ah laa                                               | 1                                                                                                    |                                                                                 |                                       | BUSINESS STREET ADDRESS                                                                                                    |                                                                                                    | 72-Bour Trip (In                                                                                      | n lieu of stamp                                                          | \$5                |
| INVOICE DETAIL :                                           |                                                                                                    | <u> </u>                                                                        |                                       | PO BOX 672                                                                                                    |                                                                                                    | 30 Day Bunter P                                                                                       | ermit                                                                    | \$25               |
| Invoice No. Name<br>3264321 Carrier: THOMAS D<br>DBA:      | ROCK LLC                                                                                                    | Transaction Detail PMT;AC#:900018;PMT#:000 0002015;COMBINATION IFTA/IRP TRIP    | Amount<br>\$20.00                     | BUSINESS CITY, STATE, ZIP<br>SILOAM SPRINGS, AR 72761                                                                                                    |                                                                                                    | Total Collected                                                                                       |                                                                          | \$20               |
| PAYMENT DETAIL (USD) :                                     |                                                                                                    | Total<br>"Total amount includes all original invoice balances and               | *\$20.00<br>Id excludes any payments. | VERTCLE MAKE VIN NUMBER<br>KW IXKYD9X2JJ202046<br>LICENSE NO LZ<br>(Leave Blank for Hunter Permit) (L)<br>TEST (L)                                                                                                    | 2018<br>ZENSE STATE<br>rave Blank for Hunter Permit)                                                                                                    | BEGINNING: 01<br>MONTH<br>HOUR: 01:31                                                                 | 1 17 1<br>DAY                                                            | VEAR<br>P.M.       |
| Payments                                                   |                                                                                                    | Payment Date                                                                    | Amount                                |                                                                                                    |                                                                                                    |                                                                                                    |                                                                          |                    |
| Credit Card-20001614 Electronic Payment Processing Detail: |                                                                                                    | 01/17/2022 Total Paid                                                           | \$20.00<br>\$20.00                    |                                                                                                    |                                                                                                    |                                                                                                    |                                                                          |                    |
| Payments Order Id                                          | Payment Date                                                                                                    | Card Type                                                                       | Amount                                |                                                                                                    | ACUTORNA MATAN                                                                                                    |                                                                                                    |                                                                          |                    |
| Credit Card-20001614 2000161                               | 01/17/2022                                                                                                    | VISA                                                                            | \$20.00                               |                                                                                                    |                                                                                                    |                                                                                                    |                                                                          | territori successi |
|                                                            |                                                                                                    |                                                                                 |                                       | license is valid for the duration vehicle described heron. Any a                                                                                                    | n and commencing with                                                                                                    | the time of the per                                                                                   | rmit as shown ab                                                         |                    |
|                                                            |                                                                                                    |                                                                                 |                                       | ontact Motor Carries service, 830 W<br>Moreware on 40 hDg Valadenkinstr, Fenni a<br>engy weigh by a lessor if the apportance jain kass.<br>This 7:24 less Requesity Try Penni is domed vidi<br>Sensor 1 and 1 and 1 and 1 and 1 and 1 and<br>Jefferson City, NO 65102-4270<br>On January 17, 2022 | ternation voids the part<br>off Draw, Jerkson City,<br>horizes the movement of a voide lead<br>on samedned to the function crimity lo<br>of the Motor Carnier Responsible for Saf | ematt. 12 forether in<br>00 65102, Phone 573–753<br>trailer in all jurisdictions upon cances<br>cose. | formation is near-<br>r-7100<br>vellation of a lease, at the<br>by FMCSA | cove for the       |

- 19. A PDF of the payment receipt and permit automatically displays. The credentials can be printed from here if necessary.
- 20. A copy of the permit and payment receipt is also sent to the Email address provided at the start of the permit.